## Po instalaci nové verze prohlížeče MS Internet Explorer 8 může dojít na některých PC k problému se spuštěním iFISu.

Důvodem je nové zabezpečení v tomto prohlížeči (tzv. DEP), které ve Windows XP nelze deaktivovat. Chyba se projeví zobrazením následující informace po stištění tlačítka "Start iFIS"

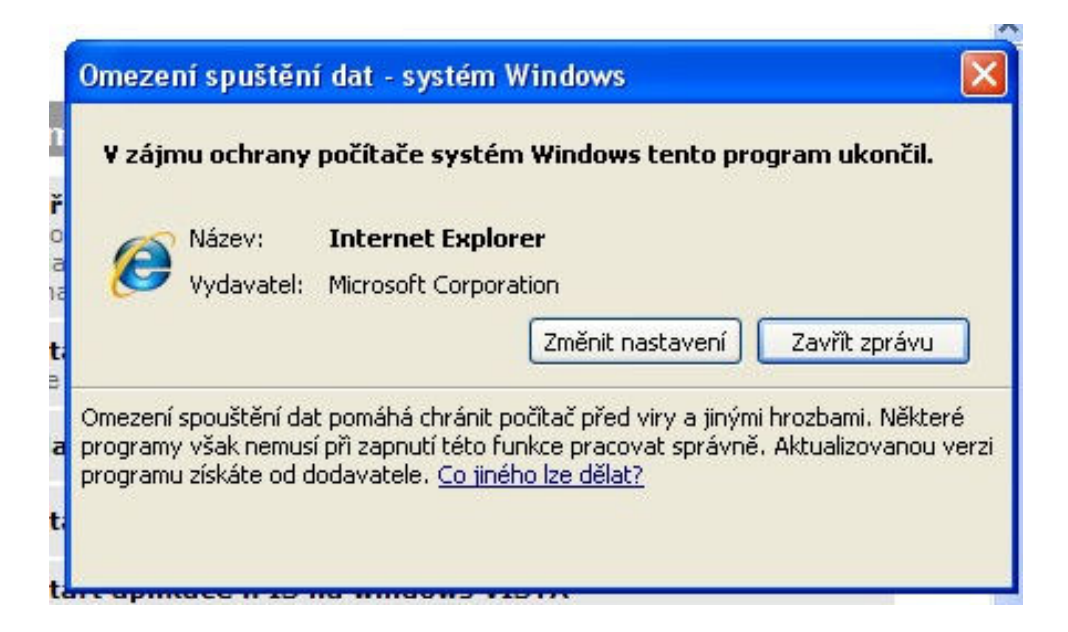

Internet Explorer 8 tedy doporučujeme pokud možno neinstalovat. V případě, že se vám nainstaluje v rámci automatických aktualizací a okno blokující iFIS se vám zobrazí, bude nutné spouštět iFIS pomocí nového tlačítka "iFIS XL pro MS IE8"

| iFIS - Finanční In | formační Systém                                                                                                    |
|--------------------|----------------------------------------------------------------------------------------------------|
| Start iFIS         | Přímý start aplikace iFIS.<br>Komponenta iFIS zahrnuje agendy: Finance, Účetnictví, Rozpočet,<br>Majetek, Objednávky, Registr smluv, Zásoby, Finanční analýza a<br>manažerské informace. |
| Start iFIS XL      | Start aplikace iFIS.<br>se zvětšeným písmem.                                                                                                    |
| Webmailer          | Nadstavba iFIS pro zasílání reportů pomocí E-mail.                                                                                                    |
| Start Test         | Start testovací verze aplikace iFIS                                                                                                    |
| iFIS pro VISTA     | Start aplikace iFIS na windows VISTA<br>Toto tlačítko používejte pro spuštění iFIS pouze na koncových PC s<br>operačním systémem windows VISTA                                           |
| iFIS XL pro VISTA  | Start aplikace iFIS na windows VISTA<br>se zvětšeným písmem.<br>Toto tlačítko používejte pro spuštění iFIS pouze na koncových PC s<br>operačním systémem windows VISTA                   |
| iFIS XL pro MS IE8 | Start aplikace iFIS pro Internet Explorer verze 8.<br>Je nutné nastavit Javu.                                                                                                    |

Zároveň je potřeba místo JInitiatoru nainstalovat klasickou **Javu verze 1.6**. Zde je přímý odkaz pro instalaci: <u>https://bifur.eis.cas.cz/jinitiator/jre-6u13-windows-i586-p.exe</u> (Nebo je možné stáhnout aktuální verzi Javy ze stránek firmy Sun - <u>http://java.sun.com/javase/downloads/index.jsp</u>)

Po instalaci Javy je ještě třeba zaškrtnout volbu "**Use SSL 2.0 compatible ClientHello format**" v konfiguraci Javy:

Ovládací panely > Java > Advanced > Security

| 📓 Java Control Panel 📃 🗖 🔯                                               |  |
|--------------------------------------------------------------------------|--|
| General Update Java Security Advanced                                    |  |
|                                                                          |  |
| 🗄 🖓 Java console                                                         |  |
| I ⊕Default Java for browsers                                             |  |
| I ⊕Java Plug-in                                                          |  |
| Shortcut Creation                                                        |  |
|                                                                          |  |
| I IIIIIIIIIIIIIIIIIIIIIIIIIIIIIIIIIII                                    |  |
|                                                                          |  |
| Allow user to grant permissions to signed content                        |  |
| Allow user to grant permissions to content from an untrusted authority   |  |
| Use certificates and keys in browser keystore                            |  |
| Use personal certificate automatically if only one matches server reques |  |
| Warn if site certificate does not match hostname                         |  |
| Show site certificate from server even in it is valid                    |  |
| Show sandbox warning banner                                              |  |
| Allow user to accept JNLP security requests                              |  |
| Check publisher certificate for revocation                               |  |
| Enable online certificate validation                                     |  |
| Enable list of trusted publishers                                        |  |
| Use SSL 2.0 compatible ClientHello format                                |  |
| Use SSL 3.0                                                              |  |
| Use TLS 1.0                                                              |  |
| I ⊕Miscellaneous                                                         |  |
|                                                                          |  |
| OK Cancel Apply                                                          |  |